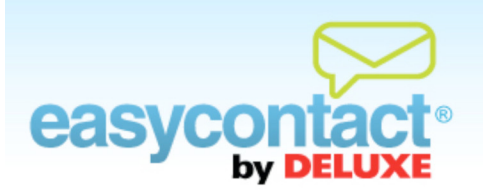

## How to Merge Lists Together

## You can combine one or more contact lists into a new or existing list.

- Click the "Manage Contacts" tab near the top of the EasyContact application screen, or select the "Add & Manage" link under the "Contacts" heading in the grey box to the right. Once inside the "Manage Contacts" tab, click **Merge Lists** from the choices on the left side of the screen.
- Oheck the box beside the list or lists you would like to combine.
- Click the circle to the left of the list you would like to merge the lists into, or enter a new list name in the "Type here to create new list" box.
- Olick the **Apply** button to complete the merge process.

**Note:** The original lists remain after merge is complete. If a contact is in more than one list, it will only appear in the merged list once.